お得意様各位

令和7年1月6日

株式会社 タテムラ システムサービス課 福 生 市 牛 浜104

Windows版 法定調書電子申請、源泉電子申請、給与支払報告書電子申告 プログラムのネット更新について

拝啓 時下ますますご清栄のこととお慶び申し上げます。平素は格別のお取引を賜り誠にあり がとうございます。

Win電子申請、申告対応の各プログラムが完成しましたのでお知らせいたします。

<国 税> 法定電子申請プログラム、源泉電子申請プログラム

今回の更新はe-Taxソフト令和7年1月6日のバージョンアップ対応版です。 ※1月6日以降、e-Taxソフトを必ず一度開いて更新を行ってください。

<地方税> 給与支払報告書電子申告プログラム

- ・新規ご購入のお客様 ・・・ 同封のCD-Rにてインストールを行ってください。
- ・プログラムを既にお持ちのお客様 ・・・ ネット更新を行ってください。

ネット更新は、令和7年1月7日(火) 10:00より可能です

更新内容、更新方法につきましては同封の資料をご覧いただきますようお願い申し上げます。 今後とも倍旧のお引き立ての程、宜しくお願い申し上げます。

敬具

\_\_ 送付資料目次

※ご注文又は改正保守のご契約にもとづき、以下の内容を同封しております。

送付プログラム

- <更新版> 法定電子申請・源泉電子申請・給与支払報告書電子申告プログラム
   プログラムの送付はございません。ネット更新をお願いいたします。
- <新規版> 法定電子申請・源泉電子申請・給与支払報告書電子申告プログラム CD-R 各1枚

#### 取扱説明書

https://www.ss.tatemura.com/ より確認できます。

※ご注文をいただいたお客様(有料)へはご注文冊数を同封しております。 ※プログラムを新規ご購入のお客様は、1冊同封しております。

#### 案内資料

- ・ 法定電子・源泉電子・給与支払報告書電子申告プログラム 更新内容 ・・7~8

・送付内容のお問い合わせ先 ――

送付内容に関するお問い合わせにつきましては、サービス課までご連絡くださいます ようお願いします。 尚、保守にご加入のお客様はフリーダイヤルをご利用ください。

TEL 042-553-5311 (AM10:00-12:00 PM1:00 $\sim$ 3:30) FAX 042-553-9901

# Windows版プログラム ネット更新作業手順

25.01

法定調書電子申請、源泉電子申請、給与支払報告書電子申告プログラム更新版のネット更新 方法です。

更新前の確認事項

● 現在ご利用のプログラムバージョンを確認してください。
 各プログラムを呼び出して、タイトルバーで確認します。

| 🍒 法定調書 電子申請              | Ver 3.8.0.0 |                  |                                                 |                                           |  |
|--------------------------|-------------|------------------|-------------------------------------------------|-------------------------------------------|--|
| 税理士     1111       会社コード |             | 22 処理<br>±コードを指気 | <br>法定調書電子申請プログラム<br>源泉電子申請プログラム<br>給与支払報告書電子申告 | Ver 3.8.0.0<br>Ver 3.5.0.0<br>Ver 2.9.0.0 |  |

※各プログラムがコンピュータにインストールされていない場合は『新規版』が必要です。

● インストールを行う際は、全てのプログラムを終了してください。終了せずにインストールを 行うとプログラムが正常に動作しないことがあります。(データ破損の可能性もあります)

| 更新プログラムのダウンロード&更新作業手順|

下記に沿って各端末機でインストール作業を行ってください。 ※「https://programs.tatemura.com/」に直接アクセスする場合は、<u>5.からの作業</u>になります。

1. タテムラのホームページを開き、「サービス、サポート」をクリックします。

| C 会計事務所構                                                                                                    | :中小企業様のITビジネスパートナー - Mindows Interr                          | et Explorer           |                                                             | _ 5 ×               |
|----------------------------------------------------------------------------------------------------|--------------------------------------------------------------|-----------------------|-------------------------------------------------------------|---------------------|
| C D- Tar                                                                                                    | http://www.tatemura.co.jp/                                   |                       | 💌 🐓 🗙 Yahool Search                                         | <b>P</b> •          |
| https://tatemura.co.in/                                                                                                    | 第示(2) お気に入り(4) ツール(1) ヘルン(4)<br>い力して検索 「満と中小企業様のITEジネスパートナー」 |                       |                                                             | ] 😨 •<br>ダイン •<br>※ |
|                                                                                                    |                                                              |                       | ジネスパートナー<br>夏料請求はこちら >> >> >> >> >> >> >> >> >> >> >> >> >> | *                   |
| ‱世界~ト・サービス/会計事務所搬任中小企業業晩知じ 🖓 ・ 🔝 ・                                                                                                    | = ⊕ <-9@ • *                                                 |                       |                                                             |                     |
| 財務会計、税称申告、電子申告、販売住入管理会計事務所様と中小企業様のロビジネスパーナー<br>メニア  てまたのののである。 東京教師がは、 日本ののののでは、 「資料請求はこ                                                                                                    | 55 >>>                                                       | □小企業様のITビジネスパートナーです   | <mark>新発売</mark> 会計事務所システム<br>System-V                      |                     |
| HOME 会計事務所様 中小企業様 サービス・サポート 会社情報 採                                                                                                    | 用情報                                                          |                       | 16-中位的16语来                                                  |                     |
| ホーム >> サポート・サービス     サポート・サービス     シッ ダウソロード     シッ よくあるお問い合わせ     シッ 取扱説明書     シッ インターネット接続     シッ サポートのご案内     シッ サポートのご案内     シッ サポートのご案内     シッ サポートのご案内     シッ サポートのご案内     シッ サポートのご案内     シッ サポートのご案内     |                                                              | 「ダウンロード」を             | クリックします。                                                    |                     |
| 2 ときっとしたがあい・シーンズは部構<br>財務会計、税務申告、電子申告、販売仕入客理会計事務所様と中小企業様のITビジネスパート<br>エムのサンムション<br>単成をおりんション<br>取りたション                                                                                                    | 4:556 »> 3.                                                  | 左図の画面が開き              | ます。                                                         |                     |
| HOME         会計事務所様         中小企業様         サービス・サポート         会社情報           ホーム         >>         サポート・サービス         >>         ダウンロード                                                                            | 採用情報                                                         | 「ダウンロードはこ<br>クリックします。 | こちらから」を                                                     |                     |
| ジャック・ビス         Support & :           >>> ダウンロード         >>> ダウンロード           >>>> ガンワートド         >>> ダウンロード           >>> サポートのご案内         >> サポート情報プログートばこちらから >>           >> サポート情報プログートばこちらから >>         >> | Service                                                      |                       |                                                             |                     |

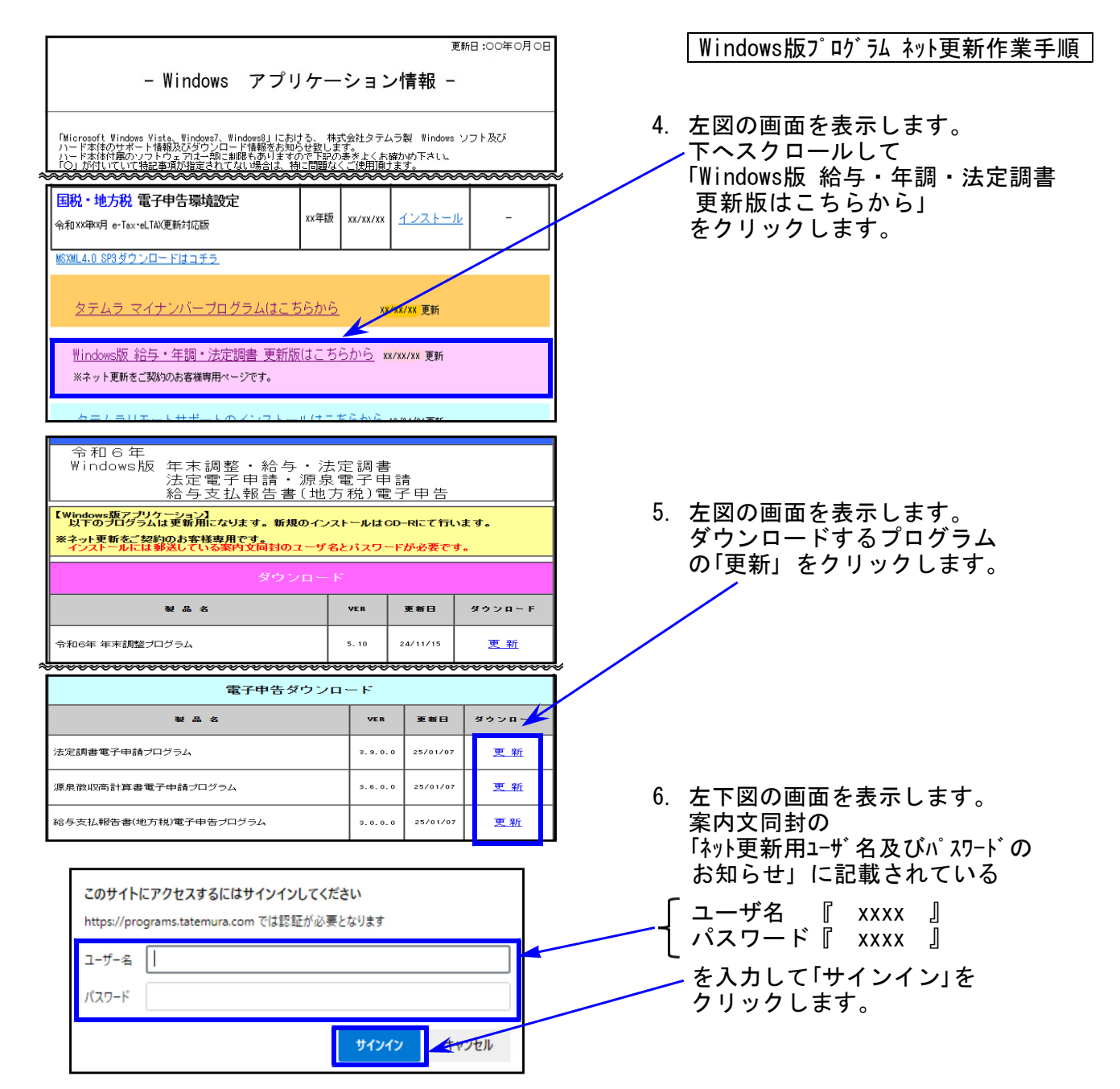

7. 画面右上にダウンロードウィンドウを表示し、ダウンロード完了で下図の表示になります。
 ※他のプログラムも更新する場合は5~7の作業を行います。

| 🎦 Windows版 給与 · 年調 · 法定                                   |                                  | -                                     | O          |                    |
|-----------------------------------------------------------|----------------------------------|---------------------------------------|------------|--------------------|
| ms.tatemura.com                                           | 20                               | 1 1 1 1 1 1 1 1 1 1 1 1 1 1 1 1 1 1 1 |            |                    |
|                                                           | ダウンロード                           | n a 🕉                                 |            |                    |
| 今和双在                                                      | RO - Hou O-Update.zip<br>ファイルを開く |                                       |            |                    |
| Windows版 年末調整・給与・法定調書<br>法定電子申請・源泉電子申請<br>終与まれ報告書(地本税)電子申 | もっと見る                            |                                       |            |                    |
|                                                           |                                  | $\mathbf{i}$                          |            |                    |
| fileday in which a second                                 |                                  | $\overline{}$                         |            |                    |
| ダウンロード 🗅 Q … 🤉                                            |                                  | を「zipファ                               | ァイル<br>ルダと | 」の上に置くと<br>ニゴミ箱のアイ |
| RoHou_o-Update.zip                                        | コンを                              | 表示します                                 | 0          |                    |
|                                                           | フォル                              | ダのアイコ                                 | ンをク        | フリックします。           |
| もっと見る                                                     | <u></u>                          | ァイルを開く」                               | はクリン       | ックしません <u>。</u>    |

Windows版プログラム ネット更新作業手順

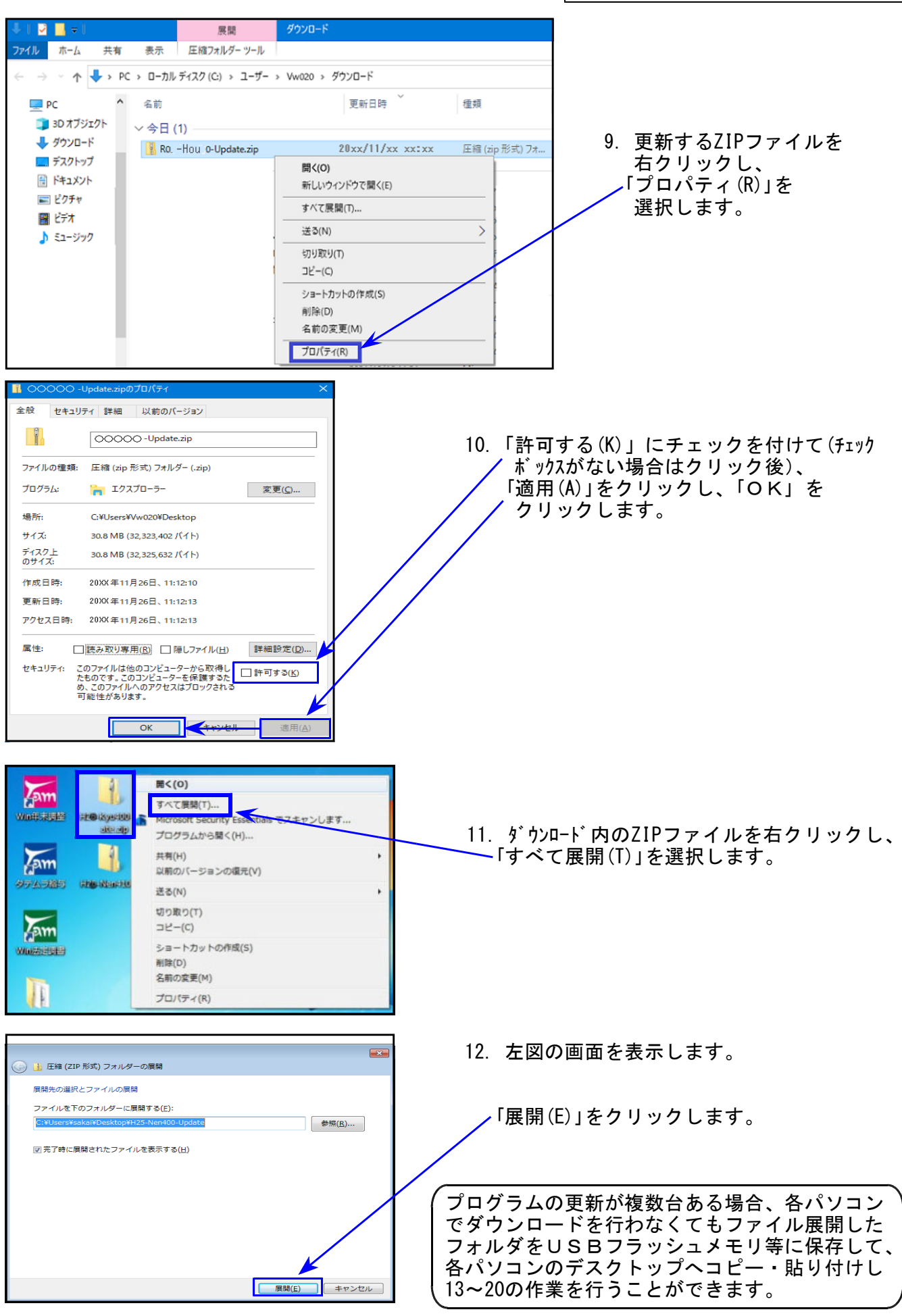

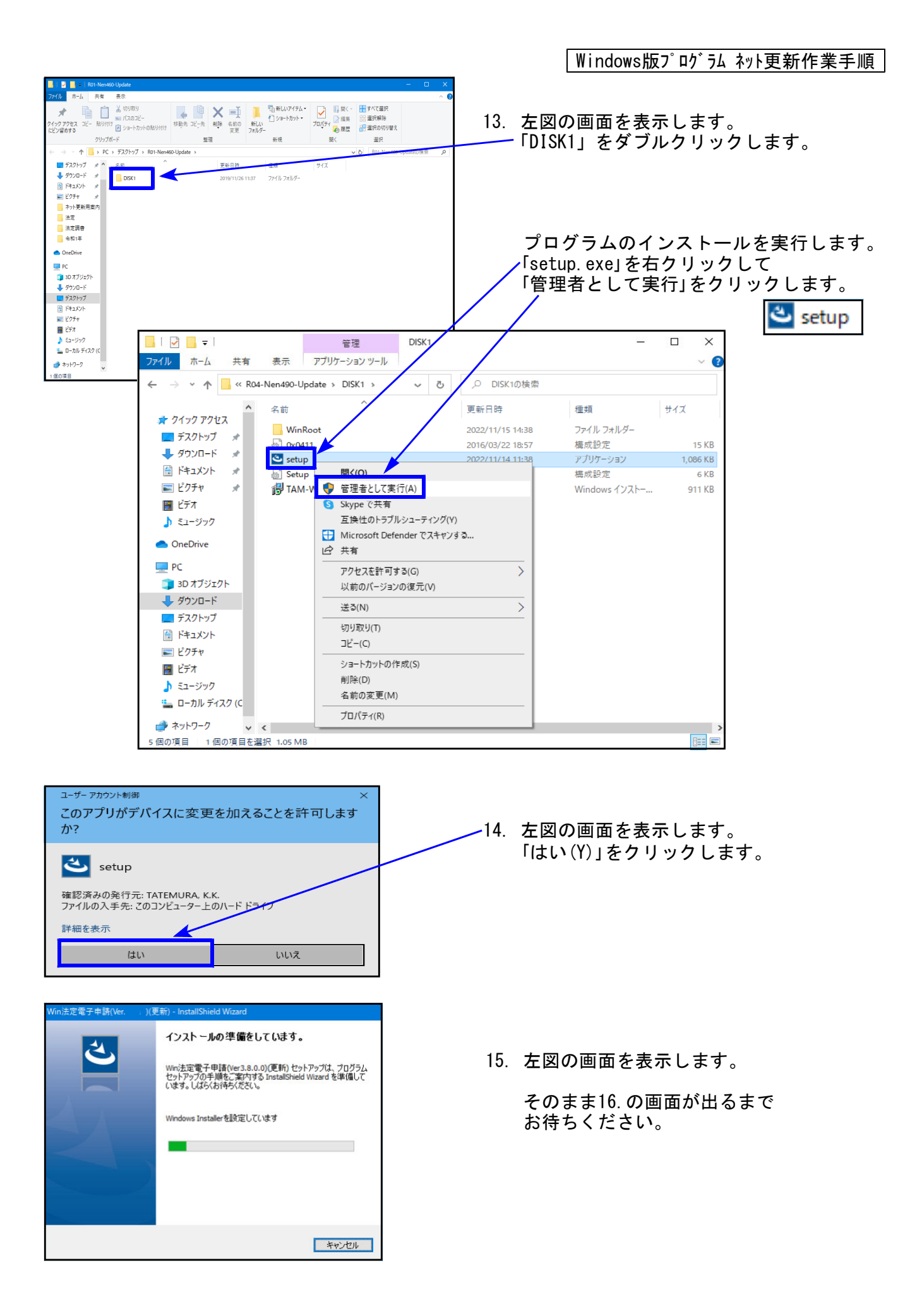

定電子申請() Win法定電子申請(Ver ィザードへようこそ )(更新)用のInstallShield ウ 16. 左図の画面を表示します。 4 InstallShield(R) ウィザードは、ご使用のコンピュータへ Win法定 電子申請(Ver )更新)をインストールします。「次へ」を クリックして、続行してください。 「次へ(N)」をクリックします。 インストールが始まります。 警告: このプログラムは、著作権法および国際協定によって保護 されています。 17. の画面が出るまで、しばらくお待ち ください。 < 戻る(<u>B</u>) 次へ<u>(N</u>) > キャンセル Win法定電子申請 インストール先のフォルダー 2 17. 左図の画面を表示します。 このフォルダーにインストールする場合は、「次へ」をクリックしてください。別のフォルダ にインストールする場合は、「変更」をクリックします。 Win法定電子申請(Ver. C:¥tac¥ )(更新)のインストール先: 「次へ(N)」をクリックします。 変更<u>(C</u>)... インストールが始まります。 18. の画面が出るまで、しばらく 時間がかかります。 そのままお待ちください。 < 戻る(<u>B</u>) 次へ(<u>N</u>) > キャンセル (面新) 18. 左図の画面を表示します。 InstallShield ウィザードを完了しました 「完了(F)」をクリックします。 InstallShield ウィザードは、Win法定電子申請(Ver )( 更新)を正常にインストールしました。「完了」をクリックして、ウィザ ードを終了してください。 < 戻る(<u>B</u>) 完了(<u>F</u>) キャンセル 共有 表示 19. 左図の画面へ戻ります。 ・ 个 - PC > ダウンロード > R0 ·HouD 0·Update > DISK1 ✓ ひ DISK10検索 ^ 名前 サイズ 更新日時 種類 画面右上の「×」をクリックします。 WinRoot 202\*/12/26 16:44 774JU 7xJU-9-3Dオブジェクト 🗸 9500-F 🔓 0x0411.ini 🔇 setup.exe 201 /08/22 17:57 植成設定 アプリケーション 15 KB 207 /12/20 9:35 1,085 KB -デスクトップ El Setup.ini 202 /12/20 9:35 植成設定 6 K B ₩win法定電子申請(Ver )(更新).msi 2027/12/20 9:35 Windows インストー... 1,161 KB 20. 別プログラムの更新がある場合は9~19 📰 E'054 🖩 ビデオ の作業を行います。 **副の**酒日 21. インストール終了後、Windowsを再起動 して各プログラムのバージョンを確認 します。

Windows版プログラム ネット更新作業手順

Windows版プログラム ネット更新作業手順

### 各プログラムのバージョン確認

インストール終了後、Windowsを再起動してプログラムのバージョンを確認します。 ※以下、画面は法定調書電子申請プログラムの確認例です。

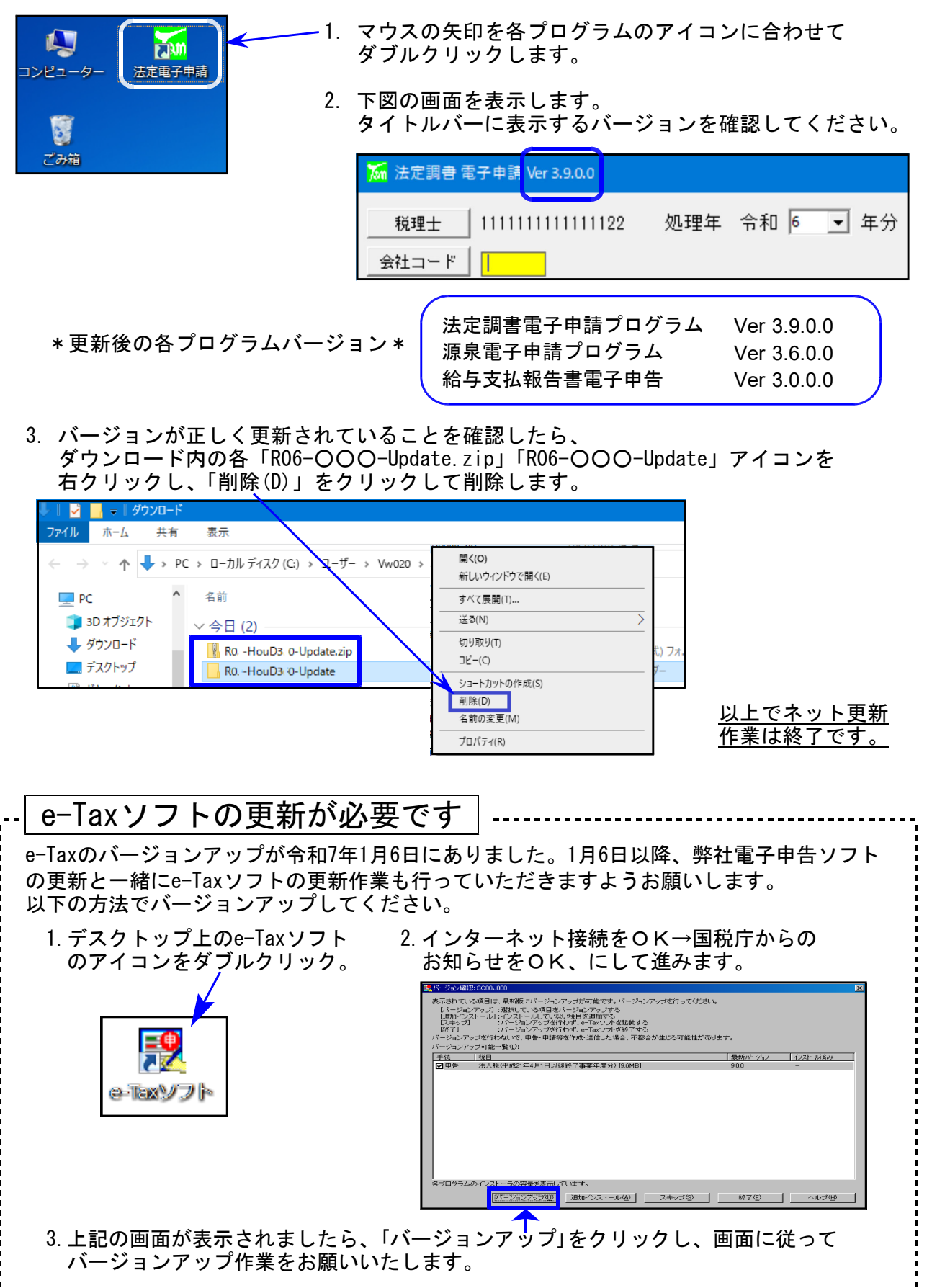

## 法定電子申請プログラム 更新内容 (国電)

● 令和7年1月6日のe-Tax更新に対応しました。
今回の法定電子申請プログラム更新、及び令和7年1月6日以降<u>e-Taxの更新作業も行った</u>
うえで変換・送信を行ってください。

給与所得の源泉徴収票 (変換追加)
 摘要欄:定額減税の記載に対応しました。

源泉電子申請プログラム 更新内容 (国雷) 25.01

● 令和7年1月6日のe-Tax更新に対応しました。
今回の源泉電子申請プログラム更新、及び令和7年1月6日以降<u>e-Taxの更新作業も行った</u>
うえで変換・送信を行ってください。

● 用紙送付の要否 「送付不要」が初期値となりました。

所得税徴収高計算書用紙の送付の要否 • 1 送付不要 • 2 送付希望 「所得税徴収高計算書用紙の送付の要否」について 今までは選択しなければいずれ にも●が付きませんでしたが、 「送付不要」に●が付きます。

送付を希望する場合は、毎回、「送付希望」に●の付け替えが必要です。ご注意ください。

| 給与支払報告書電子申告プログラム | 更新内容 | (地電) |  |
|------------------|------|------|--|
|------------------|------|------|--|

25.01

● eLTAXの更新に対応しました。

摘要欄:・変換文字数が今までは65文字でしたが、国税同様に300文字に増えました。 ・定額減税の記載に対応しました。

[基本情報登録]

「特別徴収税額通知の受取方法」のうち、『書面+電子データ』が削除となりました。

| <mark>‱</mark> 基本情報 🗄錄         | – 🗆 X        |
|--------------------------------|--------------|
| 処理年 令和 6 年分 会社コード 31 国税商事 株式会社 | 2 年末調整から転記する |
| 特別徴収税額通知の受取方法                  |              |
| ◎電子データ ○書面 (必須)                |              |
| 納税義務者通知の受取方法                   |              |
| ◎電子データ ○書面 (必須)                |              |
| F5 終了 F9 書き込み                  |              |

★令和5年の時点で『書面+電子データ』を選択していた場合

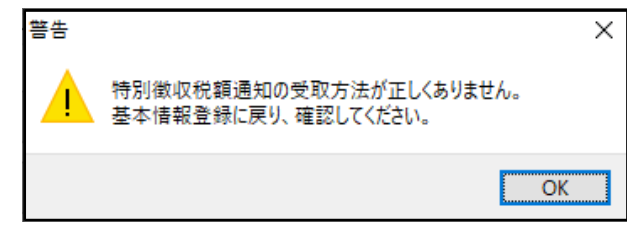

変換実行指定後、左記のメッセージ を表示します。 ↓

基本情報登録を開くと、初期値の 「電子データ」選択になります。 ※「書面」の場合は変更してください。

▶ 退職手当等の支払を受ける配偶者又は扶養親族がいる場合の、摘要欄への記載方法について

今年度は書面提出の場合と、電子申告の場合とで記載方法が異なるようです。 (電子申告の場合、昨年と摘要欄への入力方法が変わっています。)

例)退職所得がある配偶者がいる場合

【書面提出の場合】

(退) 国税花子 配偶者 昭43.3.3生 東京都立川市曙町〇〇 450,000円

【電子申告】

(退) 国税花子(退配) 3430303 東京都立川市曙町〇〇同 0 450,000円 0

【電子申告の場合の記載方法】

- •(退)氏名
- ・配偶者である場合は「退配」、扶養親族である場合は「退扶」
- ・生年月日(「元号」は、明治「1」、大正「2」、昭和「3」、平成「4」、令和「5」
   「年」、「月」及び「日」については、2桁(1桁の場合は前ゼロを付加))
- ・住所+同居の場合には「同」、別居の場合には「別」
- ・障害者である場合は「普」、特別障害者である場合は「特」

 ・配偶者が非居住者、又は扶養親族が30歳未満又は70歳以上の非居住者の場合は「1」、 扶養親族が30歳以上70歳未満の非居住者で留学生である場合は「2」、 扶養親族が パ で障害者である場合は「3」、 扶養親族が パ で生活費等の支払38万円以上受けている者である場合は「4」、 国内居住者である場合は「0」

- ・合計所得金額の見積額
- ・納税者が寡婦又はひとり親に該当しない場合は「0」、
   寡婦(退職手当等の支払を受ける扶養親族がいる場合に限る)に該当の場合は「1」、
   ひとり親(退職手当等の支払を受ける扶養親族がいる場合に限る。)に該当の場合は「2」

詳しくは、最寄りの市区町村へお尋ねください。